- 1. Go to  $\rightarrow$  <u>https://fleetportal.wi.gov</u>
- 2. Select "UW" for type of employee and then "Logon".

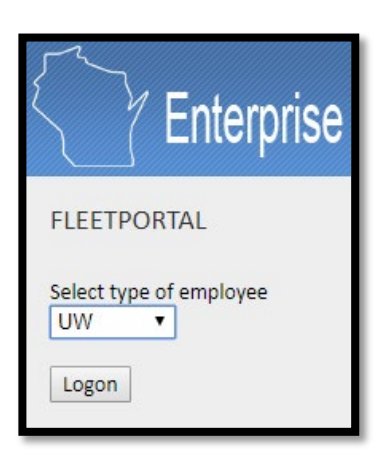

3. Select "UW Eau Claire" for UW Campus and then "Logon".

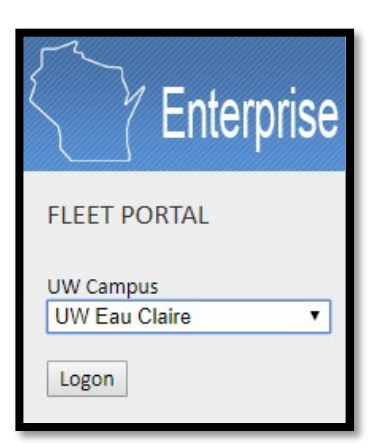

4. Enter your Username and Password

| Enter your UW-Eau Claire username and password below,<br>then select the <b>Log In</b> button to continue.<br>Forgot your password? |               | For security reasons, <b>completely close your web</b><br><b>browser when you are done</b> accessing services<br>that require you to log in. |  |  |
|----------------------------------------------------------------------------------------------------|---------------|----------------------------------------------------------------------------------------------------|--|--|
|                                                                                                    |               | Note: Be wary of any program or web page that                                                                                                |  |  |
| Username U<br>Password                                                                                                    | Username      | Secure UW-Eau Claire web pages that ask you for<br>your username and password will generally have                                            |  |  |
|                                                                                                    |               | URLs that begin with "https://uwec.edu". In addition, your browser should visually indicate that you are accessing a secure page.            |  |  |
|                                                                                                    | Log In        |                                                                                                    |  |  |
|                                                                                                    | LOGIN SERVICE |                                                                                                    |  |  |

5. At the top of the screen, select "Reports" and then "Driver Summary".

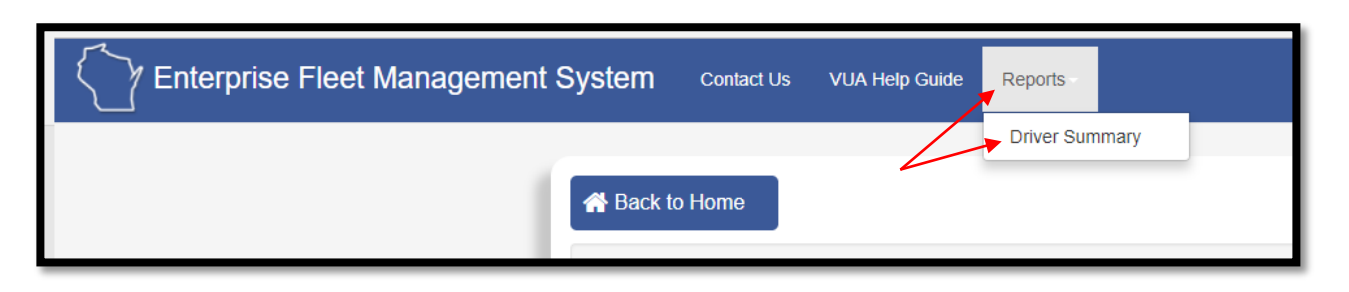

6. Enter the name in the search field and select "View Report". If you have been approved, you will see "Yes" for "Active" and "Approved" for "Status".

| Driver Summary                                  |            |        |                 |          |          |                          |                 |                      |                    |
|-------------------------------------------------|------------|--------|-----------------|----------|----------|--------------------------|-----------------|----------------------|--------------------|
| First Name Jamie Last Name whitcome View Report |            |        |                 |          |          |                          |                 |                      |                    |
| UW Driver Summary                               |            |        |                 |          |          |                          |                 |                      |                    |
| Last Name                                       | First Name | Active | Department Name | UDDS     | Status   | VUA Deactivation<br>Date | VUA Expiry Date | Certified Van Driver | Van Certified Date |
| Whitcome                                        | Jamie      | Yes    | UW EAU CLAIRE   | UC010000 | Approved |                          |                 | No                   |                    |

If you have not been approved, you will see "No Data Available".

| Γ  | Driver Summary                       |             |  |  |  |  |  |  |
|----|--------------------------------------|-------------|--|--|--|--|--|--|
|    | First Name Jamie Last Name whitcome  | View Report |  |  |  |  |  |  |
| ١, | I4 4 1 of 1 ▷ ▷I ↓ Find   Next 🔍 • 🚱 |             |  |  |  |  |  |  |
| l  | No Data Available                    |             |  |  |  |  |  |  |

Revised 03/25/2019